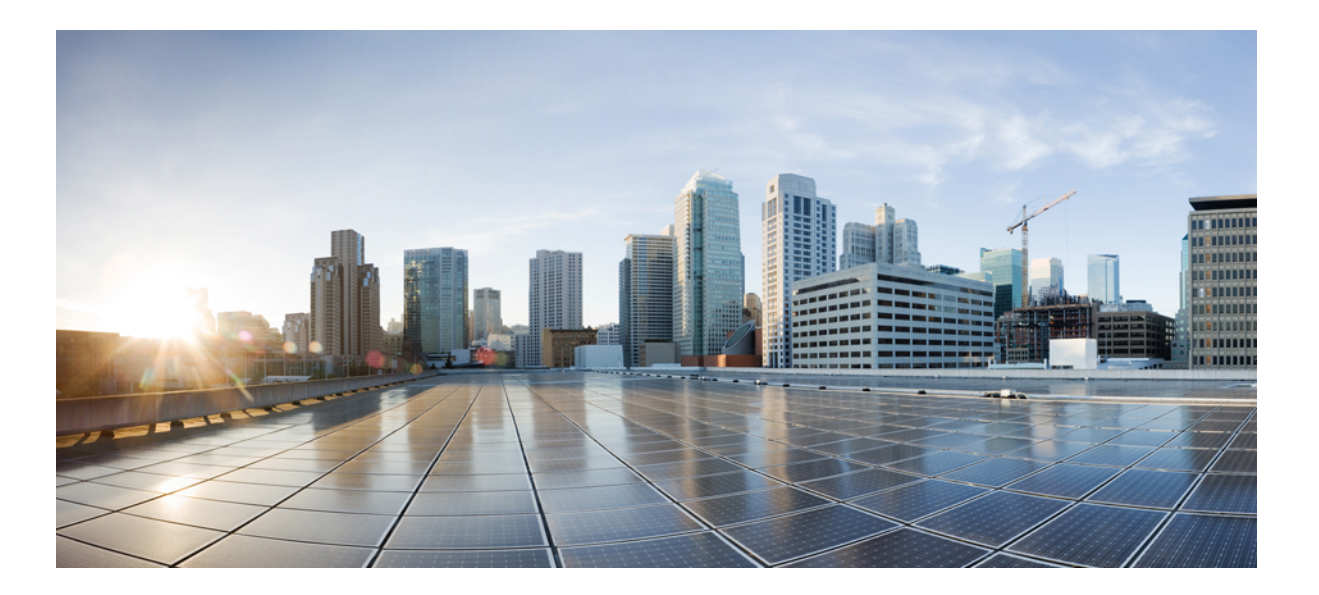

# IP Application Services Configuration Guide, Cisco IOS Release 15E

First Published: June 30, 2014

### **Americas Headquarters**

Cisco Systems, Inc. 170 West Tasman Drive San Jose, CA 95134-1706 USA http://www.cisco.com Tel: 408 526-4000 800 553-NETS (6387) Fax: 408 527-0883 THE SPECIFICATIONS AND INFORMATION REGARDING THE PRODUCTS IN THIS MANUAL ARE SUBJECT TO CHANGE WITHOUT NOTICE. ALL STATEMENTS, INFORMATION, AND RECOMMENDATIONS IN THIS MANUAL ARE BELIEVED TO BE ACCURATE BUT ARE PRESENTED WITHOUT WARRANTY OF ANY KIND, EXPRESS OR IMPLIED. USERS MUST TAKE FULL RESPONSIBILITY FOR THEIR APPLICATION OF ANY PRODUCTS.

THE SOFTWARE LICENSE AND LIMITED WARRANTY FOR THE ACCOMPANYING PRODUCT ARE SET FORTH IN THE INFORMATION PACKET THAT SHIPPED WITH THE PRODUCT AND ARE INCORPORATED HEREIN BY THIS REFERENCE. IF YOU ARE UNABLE TO LOCATE THE SOFTWARE LICENSE OR LIMITED WARRANTY, CONTACT YOUR CISCO REPRESENTATIVE FOR A COPY.

The Cisco implementation of TCP header compression is an adaptation of a program developed by the University of California, Berkeley (UCB) as part of UCB's public domain version of the UNIX operating system. All rights reserved. Copyright © 1981, Regents of the University of California.

NOTWITHSTANDING ANY OTHER WARRANTY HEREIN, ALL DOCUMENT FILES AND SOFTWARE OF THESE SUPPLIERS ARE PROVIDED "AS IS" WITH ALL FAULTS. CISCO AND THE ABOVE-NAMED SUPPLIERS DISCLAIM ALL WARRANTIES, EXPRESSED OR IMPLIED, INCLUDING, WITHOUT LIMITATION, THOSE OF MERCHANTABILITY, FITNESS FOR A PARTICULAR PURPOSE AND NONINFRINGEMENT OR ARISING FROM A COURSE OF DEALING, USAGE, OR TRADE PRACTICE.

IN NO EVENT SHALL CISCO OR ITS SUPPLIERS BE LIABLE FOR ANY INDIRECT, SPECIAL, CONSEQUENTIAL, OR INCIDENTAL DAMAGES, INCLUDING, WITHOUT LIMITATION, LOST PROFITS OR LOSS OR DAMAGE TO DATA ARISING OUT OF THE USE OR INABILITY TO USE THIS MANUAL, EVEN IF CISCO OR ITS SUPPLIERS HAVE BEEN ADVISED OF THE POSSIBILITY OF SUCH DAMAGES.

Any Internet Protocol (IP) addresses and phone numbers used in this document are not intended to be actual addresses and phone numbers. Any examples, command display output, network topology diagrams, and other figures included in the document are shown for illustrative purposes only. Any use of actual IP addresses or phone numbers in illustrative content is unintentional and coincidental.

Cisco and the Cisco logo are trademarks or registered trademarks of Cisco and/or its affiliates in the U.S. and other countries. To view a list of Cisco trademarks, go to this URL: http:// WWW.cisco.com/go/trademarks. Third-party trademarks mentioned are the property of their respective owners. The use of the word partner does not imply a partnership relationship between Cisco and any other company. (1110R)

© 2014 Cisco Systems, Inc. All rights reserved.

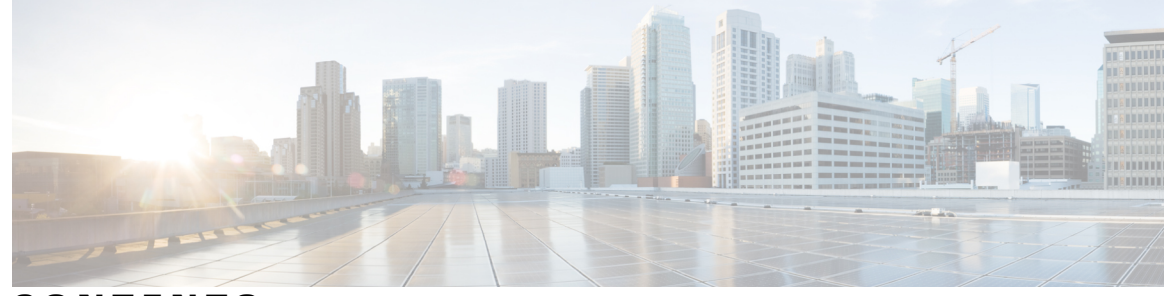

CONTENTS

Γ

| CHAPTER 1 | Object Tracking: IPv6 Route Tracking 1                                      |  |  |  |  |
|-----------|-----------------------------------------------------------------------------|--|--|--|--|
|           | Finding Feature Information 1                                               |  |  |  |  |
|           | Restrictions for Object Tracking: IPv6 Route Tracking 1                     |  |  |  |  |
|           | Information About Object Tracking: IPv6 Route Tracking 2                    |  |  |  |  |
|           | Enhanced Object Tracking and IPv6 Route Tracking 2                          |  |  |  |  |
|           | How to Configure Object Tracking: IPv6 Route Tracking 2                     |  |  |  |  |
|           | Tracking the IPv6-Routing State of an Interface <b>2</b>                    |  |  |  |  |
|           | Tracking the Threshold of IPv6-Route Metrics 4                              |  |  |  |  |
|           | Tracking IPv6-Route Reachability 5                                          |  |  |  |  |
|           | Configuration Examples for Object Tracking: IPv6 Route Tracking 7           |  |  |  |  |
|           | Example: Tracking the IPv6-Routing State of an Interface 7                  |  |  |  |  |
|           | Example: Tracking the Threshold of IPv6-Route Metrics 7                     |  |  |  |  |
|           | Example: Tracking IPv6-Route Reachability 7                                 |  |  |  |  |
|           | Additional References for Object Tracking: IPv6 Route Tracking 7            |  |  |  |  |
|           | Feature Information for Object Tracking: IPv6 Route Tracking 8              |  |  |  |  |
| CHAPTER 2 | -<br>IPv6 Static Route Support for Object Tracking 9                        |  |  |  |  |
|           | Finding Feature Information 9                                               |  |  |  |  |
|           | Information About IPv6 Static Route Support for Object Tracking 9           |  |  |  |  |
|           | IPv6 Static Route Support for Object Tracking 9                             |  |  |  |  |
|           | Routing Table Insertion 10                                                  |  |  |  |  |
|           | Routing Table Insertion Criteria 10                                         |  |  |  |  |
|           | How to Configure IPv6 Static Route Support for Object Tracking 10           |  |  |  |  |
|           | Configuring the IPv6 Static Routing Support for Object Tracking 10          |  |  |  |  |
|           | Configuration Examples for IPv6 Static Route Support for Object Tracking 12 |  |  |  |  |
|           | Example: IPv6 Static Route Object Tracking 12                               |  |  |  |  |
|           | Additional References for IPv6 Static Route Support for Object Tracking 12  |  |  |  |  |
|           | Feature Information for IPv6 Static Route Support for Object Tracking 13    |  |  |  |  |

I

٦

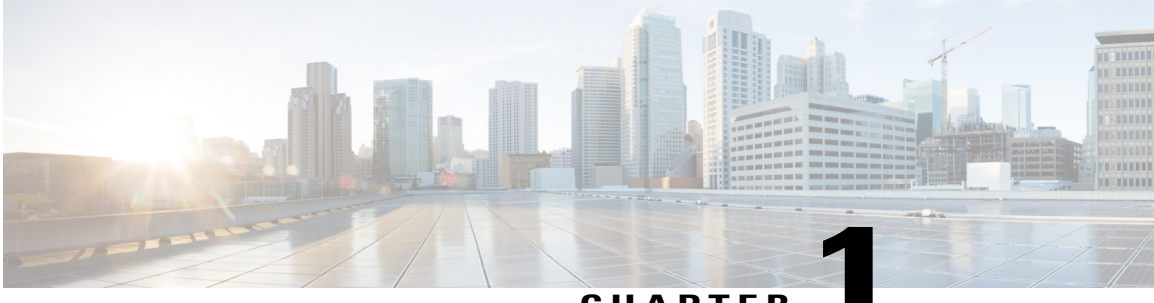

CHAPTER

# **Object Tracking: IPv6 Route Tracking**

The Object Tracking: IPv6 Route Tracking feature expands the Enhanced Object Tracking (EOT) functionality to allow the tracking of IP version 6 (IPv6) routes.

- Finding Feature Information, page 1
- Restrictions for Object Tracking: IPv6 Route Tracking, page 1
- Information About Object Tracking: IPv6 Route Tracking, page 2
- How to Configure Object Tracking: IPv6 Route Tracking, page 2
- Configuration Examples for Object Tracking: IPv6 Route Tracking, page 7
- Additional References for Object Tracking: IPv6 Route Tracking, page 7
- Feature Information for Object Tracking: IPv6 Route Tracking, page 8

## **Finding Feature Information**

Your software release may not support all the features documented in this module. For the latest caveats and feature information, see **Bug Search** Tool and the release notes for your platform and software release. To find information about the features documented in this module, and to see a list of the releases in which each feature is supported, see the feature information table at the end of this module.

Use Cisco Feature Navigator to find information about platform support and Cisco software image support. To access Cisco Feature Navigator, go to www.cisco.com/go/cfn. An account on Cisco.com is not required.

## **Restrictions for Object Tracking: IPv6 Route Tracking**

Object Tracking: IPv6 Route Tracking is not Stateful Switchover (SSO)-aware and cannot be used with Hot Standby Router Protocol (HSRP), Virtual Router Redundancy Protocol (VRRP), or Gateway Load Balancing Protocol (GLBP) in SSO mode.

## Information About Object Tracking: IPv6 Route Tracking

### **Enhanced Object Tracking and IPv6 Route Tracking**

Enhanced Object Tracking (EOT) provides complete separation between the objects to be tracked and the action to be taken by a client when a tracked object changes. Thus, several clients such as Hot Standby Router Protocol (HSRP), Virtual Router Redundancy Protocol (VRRP), or Gateway Load Balancing Protocol (GLBP) can register interest with a tracking process, track the same object, and each take different a action when the object changes.

Each tracked object is identified by a unique number that is specified on the tracking CLI. Client processes use this number to track a specific object.

A tracking process periodically polls tracked objects and notes any change in value. The changes in the tracked object are communicated to interested client processes, either immediately or after a specified delay. The object values are reported as either up or down.

The Object Tracking: IPv6 Route Tracking feature expands EOT functionality to allow the tracking of IPv6 routes.

## How to Configure Object Tracking: IPv6 Route Tracking

### Tracking the IPv6-Routing State of an Interface

#### SUMMARY STEPS

- **1.** track timer interface {seconds | msec milliseconds}
- 2. track object-number interface type number ipv6 routing
- 3. carrier-delay
- 4. delay {up seconds [down seconds] | [up seconds] down seconds}
- 5. end
- 6. show track object-number

|        | Command or Action                                      | Purpose                                                                                |  |
|--------|--------------------------------------------------------|----------------------------------------------------------------------------------------|--|
| Step 1 | track timer interface {seconds   msec<br>milliseconds} | (Optional) Specifies the interval that a tracking process polls the tracked interface. |  |
|        | Example:                                               | • The default interval that the tracking process polls interface objects is 1 second.  |  |
|        | Device(config)# track timer interface 5                |                                                                                        |  |

ſ

|        | Command or Action                                                        | Purpose                                                                                                    |                                                                                                    |  |
|--------|--------------------------------------------------------------------------|----------------------------------------------------------------------------------------------------|----------------------------------------------------------------------------------------------------|--|
|        |                                                                          | Note                                                                                                    | All polling frequencies can be configured down to 500 milliseconds, overriding the minimum 1-second interval configured using the <b>msec</b> keyword and <i>milliseconds</i> argument. |  |
| Step 2 | track object-number interface type number<br>ipv6 routing                | Tracks t<br>configu                                                                                                    | Tracks the IPv6-routing state of an interface and enters tracking configuration mode.                                                                                                   |  |
|        | Example:                                                                 | • IP                                                                                                    | • IPv6-route tracking tracks an IPv6 route in the routing table and the ability of an interface to route IPv6 packets.                                                                  |  |
|        | Device(config)# track 1 interface<br>GigabitEthernet 0/0/1 ipv6 routing  |                                                                                                    |                                                                                                    |  |
| Step 3 | carrier-delay                                                            | (Optional) Enables enhanced object tracking to consider the carrier-delay timer when tracking the status of an interface. |                                                                                                    |  |
|        | Example:                                                                 |                                                                                                    |                                                                                                    |  |
|        | Device(config-track)# carrier-delay                                      |                                                                                                    |                                                                                                    |  |
| Step 4 | <pre>delay {up seconds [down seconds]   [up seconds] down seconds}</pre> | (Option<br>commu                                                                                                    | al) Specifies a period of time (in seconds) to delay nicating state changes of a tracked object.                                                                                        |  |
|        | Example:                                                                 | Note                                                                                                    | The <b>up</b> keyword specifies the time to delay the notification of an up event. The <b>down</b> keyword specifies the time to delay the notification of a down event.                |  |
| Step 5 | end                                                                      | Returns                                                                                                    | to privileged EXEC mode.                                                                                                    |  |
|        | Example:                                                                 |                                                                                                    |                                                                                                    |  |
|        | Device(config-track)# end                                                |                                                                                                    |                                                                                                    |  |
| Step 6 | show track object-number                                                 | Display                                                                                                    | s tracking information.                                                                                                    |  |
|        | Example:                                                                 | • Use this command to verify the configuration.                                                                           |                                                                                                    |  |
|        | Device# show track 1                                                     |                                                                                                    |                                                                                                    |  |

## **Tracking the Threshold of IPv6-Route Metrics**

#### **SUMMARY STEPS**

- **1.** track timer ipv6 route {seconds | msec milliseconds}
- 2. track resolution ipv6 route {bgp | eigrp | isis | ospf | static } resolution-value
- 3. track object-number ipv6 route ipv6-address/prefix-length metric threshold
- 4. delay {up seconds [down seconds] | [up seconds] down seconds}
- 5. ipv6 vrf vrf-name
- 6. threshold metric {up number [down number] | down number [up number ]}
- 7. end
- 8. show track object-number

|        | Command or Action                                                                     | Purpose                                                                                                    |  |
|--------|---------------------------------------------------------------------------------------|----------------------------------------------------------------------------------------------------|--|
| Step 1 | <b>track timer ipv6 route</b> { <i>seconds</i>   <b>msec</b><br><i>milliseconds</i> } | (Optional) Specifies the interval that a tracking process polls the tracked object.                                                                                                    |  |
|        | Example:                                                                              | • The default interval that the tracking process polls IPv6-route objects is 15 seconds.                                                                                                    |  |
|        | Device(config)# track timer ipv6 route<br>20                                          | <b>Note</b> All polling frequencies can be configured down to 500 milliseconds, overriding the minimum 1-second interval configured using the <b>msec</b> keyword and <i>milliseconds</i> argument. |  |
| Step 2 | track resolution ipv6 route {bgp   eigrp   isis                                       | (Optional) Specifies resolution parameters for a tracked object.                                                                                                    |  |
|        | <b>ospf</b>   <b>static</b> } resolution-value                                        | • Use this command to change the default metric resolution values.                                                                                                    |  |
|        | Example:                                                                              |                                                                                                    |  |
|        | Device(config)# track resolution ipv6<br>route eigrp 300                              |                                                                                                    |  |
| Step 3 | track object-number ipv6 route<br>ipv6-address/prefix-length metric threshold         | Tracks the scaled metric value of an IPv6 route to determine if it is above or below a threshold and enters tracking configuration mode.                                                            |  |
|        | Example:                                                                              | • The default down value is 255, which equates to an inaccessible route.                                                                                                    |  |
|        | <pre>Device(config)# track 6 ipv6 route 2001:DB8:0:ABCD::1/10 metric threshold</pre>  | • The default up value is 254.                                                                                                    |  |
| Step 4 | <pre>delay {up seconds [down seconds]   [up seconds] down seconds}</pre>              | (Optional) Specifies a period of time (in seconds) to delay communicating state changes of a tracked object.                                                                                        |  |

|        | Command or Action                                                            |                                                 | Purpose                                                                                                    |  |  |
|--------|------------------------------------------------------------------------------|-------------------------------------------------|----------------------------------------------------------------------------------------------------|--|--|
|        | <b>Example:</b><br>Device(config-track)# delay up 30                         | Note                                            | The <b>up</b> keyword specifies the time to delay the notification<br>of an up event. The <b>down</b> keyword specifies the time to delay<br>the notification of a down event.                                                                                                    |  |  |
| Step 5 | ipv6 vrf vrf-name                                                            | (Option<br>forward                              | nal) Tracks an IPv6 route in a specific VPN virtual routing and ding (VRF) table.                                                                                                    |  |  |
|        | Example:                                                                     |                                                 |                                                                                                    |  |  |
|        | Device(config-track)# ipv6 vrf VRF1                                          |                                                 |                                                                                                    |  |  |
| Step 6 | threshold metric {up number [down number]                                    | (Option                                         | nal) Sets a metric threshold other than the default value.                                                                                                    |  |  |
|        | down number [up number ]}                                                    | Note                                            | The <b>up</b> keyword specifies the up threshold. The state is up if                                                                                                    |  |  |
|        | <b>Example:</b><br>Device(config-track)# threshold metric<br>up 254 down 255 |                                                 | the scaled metric for that route is less than or equal to the up threshold. The default up threshold is 254. The <b>down</b> keyword specifies the down threshold. The state is down if the scaled metric for that route is greater than or equal to the down threshold. The default down threshold is 255. |  |  |
| Step 7 | end                                                                          | Return                                          | s to privileged EXEC mode.                                                                                                    |  |  |
|        | Example:                                                                     |                                                 |                                                                                                    |  |  |
|        | Device(config-track)# end                                                    |                                                 |                                                                                                    |  |  |
| Step 8 | show track object-number                                                     | (Option                                         | nal) Displays tracking information.                                                                                                    |  |  |
|        | Example:                                                                     | • Use this command to verify the configuration. |                                                                                                    |  |  |
|        | Device# show track 6                                                         |                                                 |                                                                                                    |  |  |

## **Tracking IPv6-Route Reachability**

Perform this task to track the reachability of an IPv6 route. A tracked object is considered up when a routing table entry exists for the route and the route is accessible.

#### **SUMMARY STEPS**

I

- **1.** track timer ipv6 route {seconds | msec milliseconds}
- 2. track object-number ip route ip-address/prefix-length reachability
- **3.** delay {up seconds [down seconds] | [up seconds] down seconds}
- 4. ipv6 vrf vrf-name
- 5. end
- 6. show track *object-number*

1

|        | Command or Action                                                                     | Purpose                                                                                                    |  |
|--------|---------------------------------------------------------------------------------------|----------------------------------------------------------------------------------------------------|--|
| Step 1 | <b>track timer ipv6 route</b> { <i>seconds</i>   <b>msec</b><br><i>milliseconds</i> } | (Optional) Specifies the interval that a tracking process polls the tracked object.                                                                                                    |  |
|        | Example:                                                                              | • The default interval that the tracking process polls IPv6-route objects is 15 seconds.                                                                                                    |  |
|        | Device(config)# track timer ipv6 route 20                                             | <b>Note</b> All polling frequencies can be configured down to 500 milliseconds, overriding the minimum 1-second interval configured using the <b>msec</b> keyword and <i>milliseconds</i> argument. |  |
| Step 2 | track object-number ip route<br>ip-address/prefix-length reachability                 | Tracks the reachability of an IPv6 route and enters tracking configuration mode.                                                                                                    |  |
|        | Example:                                                                              |                                                                                                    |  |
|        | Device(config)# track 4 ipv6 route<br>2001:DB8:0:AB82::1/10 reachability              |                                                                                                    |  |
| Step 3 | <pre>delay {up seconds [down seconds]   [up seconds]<br/>down seconds}</pre>          | (Optional) Specifies a period of time (in seconds) to delay communicating state changes of a tracked object.                                                                                        |  |
|        | <b>Example:</b><br>Device(config-track)# delay up 30                                  | <b>Note</b> The <b>up</b> keyword specifies the time to delay the notification of an up event. The <b>down</b> keyword specifies the time to delay the notification of a down event.                |  |
| Step 4 | ipv6 vrf vrf-name                                                                     | (Optional) Configures a VPN virtual routing and forwarding (VRF) table.                                                                                                    |  |
|        | Example:                                                                              |                                                                                                    |  |
|        | Device(config-track)# ipv6 vrf VRF2                                                   |                                                                                                    |  |
| Step 5 | end                                                                                   | Returns to privileged EXEC mode.                                                                                                    |  |
|        | Example:                                                                              |                                                                                                    |  |
|        | Device(config-track)# end                                                             |                                                                                                    |  |
| Step 6 | show track object-number                                                              | (Optional) Displays tracking information.                                                                                                    |  |
|        | Example:                                                                              | • Use this command to verify the configuration.                                                                                                    |  |
|        | Device# show track 4                                                                  |                                                                                                    |  |

# Configuration Examples for Object Tracking: IPv6 Route Tracking

### Example: Tracking the IPv6-Routing State of an Interface

The following example shows how to configure tracking for IPv6 routing on the GigabitEthernet 0/0/1 interface:

```
Device(config)# track timer interface 5
Device(config)# track 1 interface GigabitEthernet 0/0/1 ipv6 routing
Device(config-track)# carrier-delay
Device(config-track)# delay up 30
Device(config-track)# end
```

### **Example: Tracking the Threshold of IPv6-Route Metrics**

The following example shows how to configure tracking for IPv6 metric thresholds:

```
Device(config)# track timer ipv6 route 20
Device(config)# track resolution ipv6 route eigrp 300
Device(config)# track 6 ipv6 route 2001:DB8:0:ABCD::1/10 metric threshold
Device(config-track)# delay up 30
Device(config-track)# ipv6 vrf VRF1
Device(config-track)# threshold metric up 254 down 255
Device(config-track)# end
```

### Example: Tracking IPv6-Route Reachability

The following example shows how to configure tracking for IPv6-route reachability:

```
Device(config)# track timer ipv6 route 20
Device(config)# track 4 ipv6 route 2001:DB8:0:AB82::1/10 reachability
Device(config-track)# delay up 30
Device(config-track)# ipv6 vrf VRF2
Device(config-track)# end
```

## Additional References for Object Tracking: IPv6 Route Tracking

| Related Topic                    | Document Title                                         |  |
|----------------------------------|--------------------------------------------------------|--|
| Cisco IOS commands               | Cisco IOS Master Command List, All Releases            |  |
| Object tracking                  | Configuring Enhanced Object Tracking                   |  |
| IP Application Services commands | Cisco IOS IP Application Services Command<br>Reference |  |

#### **Related Documents**

#### **Technical Assistance**

| Description                                                                                                    | Link                         |
|----------------------------------------------------------------------------------------------------|------------------------------|
| The Cisco Support website provides extensive online<br>resources, including documentation and tools for<br>troubleshooting and resolving technical issues with<br>Cisco products and technologies.                                                                      | http://www.cisco.com/support |
| To receive security and technical information about<br>your products, you can subscribe to various services,<br>such as the Product Alert Tool (accessed from Field<br>Notices), the Cisco Technical Services Newsletter,<br>and Really Simple Syndication (RSS) Feeds. |                              |
| Access to most tools on the Cisco Support website requires a Cisco.com user ID and password.                                                                                                    |                              |

# Feature Information for Object Tracking: IPv6 Route Tracking

The following table provides release information about the feature or features described in this module. This table lists only the software release that introduced support for a given feature in a given software release train. Unless noted otherwise, subsequent releases of that software release train also support that feature.

Use Cisco Feature Navigator to find information about platform support and Cisco software image support. To access Cisco Feature Navigator, go to www.cisco.com/go/cfn. An account on Cisco.com is not required.

| Table 1: Feature Information for | Object | Tracking: | IPv6 Route | Tracking |
|----------------------------------|--------|-----------|------------|----------|
|----------------------------------|--------|-----------|------------|----------|

| Feature Name                            | Releases                   | Feature Information                                                                                           |
|-----------------------------------------|----------------------------|----------------------------------------------------------------------------------------------------|
| Object Tracking: IPv6 Route<br>Tracking | Cisco IOS Release 15.2(2)E | This feature expands Enhanced Object<br>Tracking (EOT) functionality to allow the<br>tracking of IPv6 routes. |
|                                         |                            | In Cisco IOS 15.2(2)E, this feature is supported on the following platforms:                                  |
|                                         |                            | 1 Cisco Catalyst 2960 Series Switches                                                                         |
|                                         |                            | 2 Cisco Catalyst 2960-X Series Switches                                                                       |
|                                         |                            | <b>3</b> Cisco Catalyst 3750 Series Switches                                                                  |
|                                         |                            |                                                                                                    |

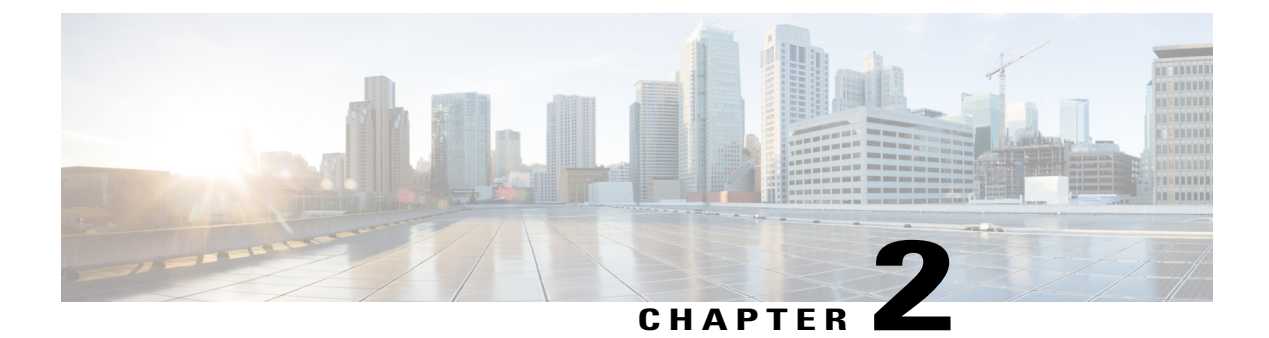

# **IPv6 Static Route Support for Object Tracking**

The IPv6 Static Route Support for Object Tracking feature allows an IPv6 Static Route to be associated with a tracked-object.

- Finding Feature Information, page 9
- Information About IPv6 Static Route Support for Object Tracking, page 9
- How to Configure IPv6 Static Route Support for Object Tracking, page 10
- Configuration Examples for IPv6 Static Route Support for Object Tracking, page 12
- Additional References for IPv6 Static Route Support for Object Tracking, page 12
- Feature Information for IPv6 Static Route Support for Object Tracking, page 13

## **Finding Feature Information**

Your software release may not support all the features documented in this module. For the latest caveats and feature information, see Bug Search Tool and the release notes for your platform and software release. To find information about the features documented in this module, and to see a list of the releases in which each feature is supported, see the feature information table at the end of this module.

Use Cisco Feature Navigator to find information about platform support and Cisco software image support. To access Cisco Feature Navigator, go to www.cisco.com/go/cfn. An account on Cisco.com is not required.

## Information About IPv6 Static Route Support for Object Tracking

### **IPv6 Static Route Support for Object Tracking**

The ipv6 route command will allow an IPv6 static route to be associated with a tracked-object.

### **Routing Table Insertion**

An IPv6 static route associated with a tracked-object is inserted into the IPv6 routing table if the state of the tracked-object is up and if all other routing-table-insertion criteria are met.

### **Routing Table Insertion Criteria**

An IPv6 static route may be inserted into the IPv6 routing table if the following insertion criteria are met:

- 1 Interface is up.
- 2 Next-hop address is not the device's own address.
- 3 Next-hop address is in scope.
- 4 Next-hop address is resolved.
- 5 Bidirectional Forwarding Detection (BFD) session is up, if the BFD tracking is configured.

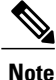

An IPv6 static route may be associated with both a tracked object and a BFD session. Both tracked object and BFD session state must be up before the IPv6 static route is inserted in the routing table.

6 Tracked object state is up.

An IPv6 static route resident in the routing table is removed if any of the insertion criteria becomes false.

## How to Configure IPv6 Static Route Support for Object Tracking

## **Configuring the IPv6 Static Routing Support for Object Tracking**

#### SUMMARY STEPS

- 1. enable
- 2. configure terminal
- **3.** ipv6 route {vrf table-name-id ipv6-prefix interface interface number [admin-distance object-number | ipv6-adress object-number | multicast object-number | name object-number | nexthop-vrf object-number | tag object-number | track object-number | unicastobject-number ]}
- 4. end
- 5. show track object-number

|        | Command or Action | Purpose                       |
|--------|-------------------|-------------------------------|
| Step 1 | enable            | Enables privileged EXEC mode. |

I

|        | Command or Action                                                                                                    | Purpose                                                                                                    |
|--------|----------------------------------------------------------------------------------------------------|----------------------------------------------------------------------------------------------------|
|        |                                                                                                    | • Enter your password if prompted.                                                                                                    |
|        | Example:                                                                                                    |                                                                                                    |
|        | Device> <b>enable</b>                                                                                                    |                                                                                                    |
| Step 2 | configure terminal                                                                                                    | Enters global configuration mode.                                                                                                    |
|        | Example:                                                                                                    |                                                                                                    |
|        | Device# configure terminal                                                                                                    |                                                                                                    |
| Step 3 | <b>ipv6 route</b> { <b>vrf</b> <i>table-name-id ipv6-prefix interface</i><br><i>interface number</i> [ <i>admin-distance object-number</i>  <br><i>ipv6-adress object-number</i>   <i>multicast object-number</i>  <br><i>name object-number</i>   <i>nexthop-vrf object-number</i>   <i>tag</i><br><i>object-number</i>   <i>track object-number</i>  <br><i>unicastobject-number</i> ]} | IPv6 static route object tracking is configured by adding the <i>track object-number</i> to the static route configuration.                                                                                                    |
|        | Example:<br>Device(config)# ipv6 route vrf 0x0<br>2001:DB8:1:2::/64 fastEthernet0/0<br>2001:DB8:3:4::1 track 42                                                                                                    |                                                                                                    |
| Step 4 | end                                                                                                    | Exits to privileged EXEC mode.                                                                                                    |
|        | Example:                                                                                                    |                                                                                                    |
|        | Device(config) # end                                                                                                    |                                                                                                    |
| Step 5 | show track object-number                                                                                                    | (Optional) Displays tracking information.                                                                                                    |
|        | Example:                                                                                                    | • Use this command to verify the configuration.                                                                                                    |
|        | Device(config)# <b>show track 42</b>                                                                                                    | <b>Note</b> The status of a static route associated with a tracked-object can be obtained by issuing the command <b>show ipv6 static</b> [ <b>vrf</b> <i>id</i> ] <b>detail</b> . This command shows whether the static route has been installed in the routing-table and the reasons if the static route has not been installed. |

# Configuration Examples for IPv6 Static Route Support for Object Tracking

## **Example: IPv6 Static Route Object Tracking**

The following example shows how to configure tracking for IPv6 static route for object tracking:

```
Device> enable
Device# configure terminal
Device(config)# ipv6 route vrf 0x0 2001:DB8:1:2::/64 fastEthernet0/0 2001:DB8:3:4::1 track
42
Device(config)# end
```

# Additional References for IPv6 Static Route Support for Object Tracking

#### **Related Documents**

| Related Topic                    | Document Title                                         |
|----------------------------------|--------------------------------------------------------|
| Cisco IOS commands               | Cisco IOS Master Command List, All Releases            |
| Object tracking                  | Configuring Enhanced Object Tracking                   |
| IP Application Services commands | Cisco IOS IP Application Services Command<br>Reference |

#### **Technical Assistance**

| Description                                                                                                    | Link                         |
|----------------------------------------------------------------------------------------------------|------------------------------|
| The Cisco Support website provides extensive online<br>resources, including documentation and tools for<br>troubleshooting and resolving technical issues with<br>Cisco products and technologies.                                                                      | http://www.cisco.com/support |
| To receive security and technical information about<br>your products, you can subscribe to various services,<br>such as the Product Alert Tool (accessed from Field<br>Notices), the Cisco Technical Services Newsletter,<br>and Really Simple Syndication (RSS) Feeds. |                              |
| Access to most tools on the Cisco Support website requires a Cisco.com user ID and password.                                                                                                    |                              |

# Feature Information for IPv6 Static Route Support for Object Tracking

The following table provides release information about the feature or features described in this module. This table lists only the software release that introduced support for a given feature in a given software release train. Unless noted otherwise, subsequent releases of that software release train also support that feature.

Use Cisco Feature Navigator to find information about platform support and Cisco software image support. To access Cisco Feature Navigator, go to www.cisco.com/go/cfn. An account on Cisco.com is not required.

| Feature Name                                     | Releases                   | Feature Information                                                                                                    |
|--------------------------------------------------|----------------------------|----------------------------------------------------------------------------------------------------|
| IPv6 Static Route Support for<br>Object Tracking | Cisco IOS Release 15.2(2)E | <ul> <li>This feature expands Enhanced Object Tracking<br/>(EOT) functionality to allow the object tracking<br/>for IPv6 static routes.</li> <li>1 Catalyst 4500E Supervisor Engine 6-E</li> <li>2 Catalyst 4500E Supervisor Engine 7L-E</li> <li>3 Catalyst 4500- XE Series Switches</li> <li>4 Catalyst 3850 Series Switches</li> </ul> |
|                                                  |                            | <ul><li>5 Catalyst 3650 Series Switches</li><li>6 Cisco 5700 Series Wireless Controllers</li></ul>                                                                                                    |
|                                                  |                            | In Cisco IOS 15.2(2)E, this feature is supported on the following platforms:                                                                                                    |
|                                                  |                            | 1 Cisco Catalyst 2960 Series Switches                                                                                                    |
|                                                  |                            | 2 Cisco Catalyst 2960-X Series Switches                                                                                                    |
|                                                  |                            | <b>3</b> Cisco Catalyst 3750 Series Switches                                                                                                    |

Table 2: Feature Information for IPv6 Static Route Support for Object Tracking

٦